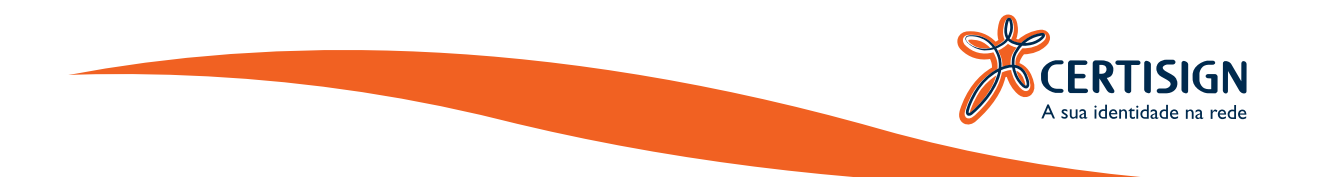

# MANUAL DE INSTALAÇÃO **AWP MANAGER 5.2.0**

CERTISIGN São Paulo, 2017

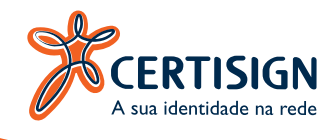

# INTRODUÇÃO

Este manual tem como objetivo, explicar os procedimentos de instalação e utilização básica da ferramenta AWP MANAGER 5.2.0, possibilitando o uso de certificados digitais armazenados em smartcards Oberthur em ambiente MAC OS.

# **PRÉ-REQUISITOS**

A instalação do AWP MANAGER 5.2.0 tem os seguintes pré-requisitos:

- Estar logado como usuário administrador no sistema operacional.
- Não deixar nenhum dispositivo criptográfico conectado às portas USB durante a instalação.

#### **AMBIENTES HOMOLOGADOS**

O AWP Manager foi homologado nos seguintes ambientes:

- MAC OS X Sierra versão 10.12.1
- Navegador Mozilla Firefox

### **INSTALAÇÃO DO SOFTWARE**

Realize o download do arquivo "AWP" através do site da Certisign. Para facilitar a localização, é recomendado salvar o arquivo na Mesa (área de trabalho), conforme figura 1, dê um duplo clique neste arquivo:

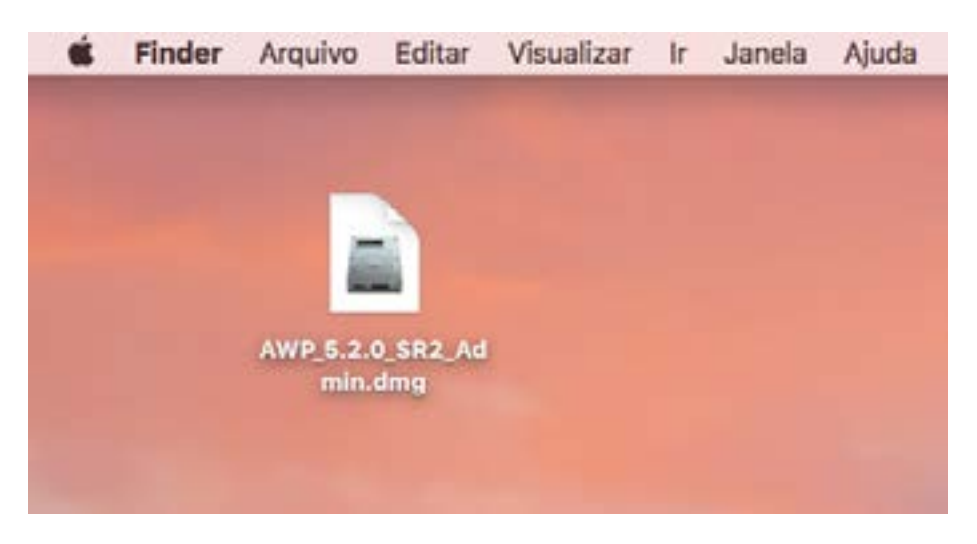

Figura 1 – Arquivo Salvo na Área de Trabalho

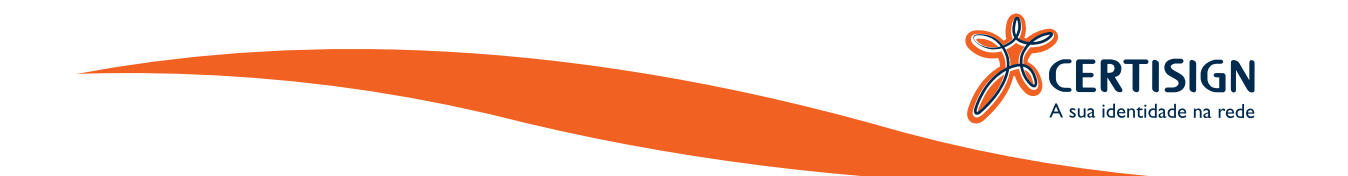

Será aberta a tela que consta na figura 2, para iniciar o processo de instalação é necessário clicar em "**AWP\_5.2.0**":

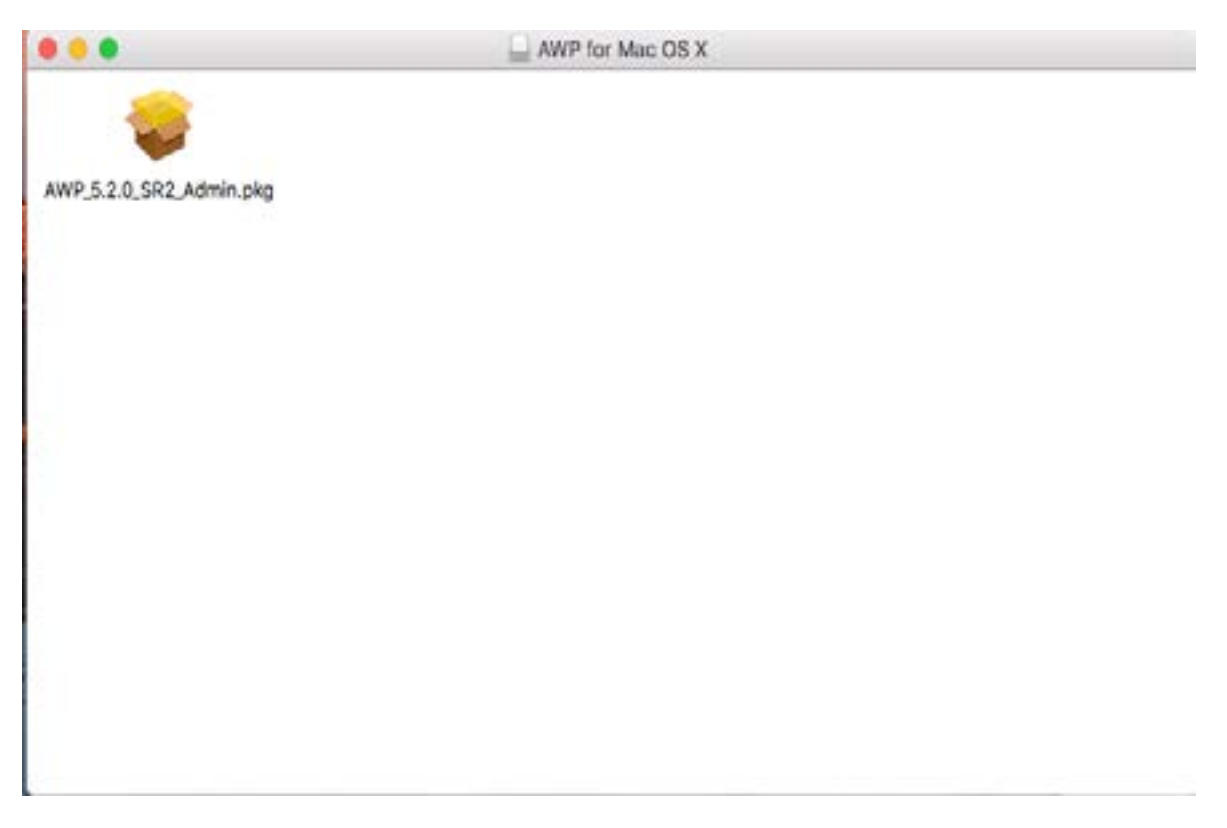

Figura 2 – Abrindo o Assistente de Instalação.

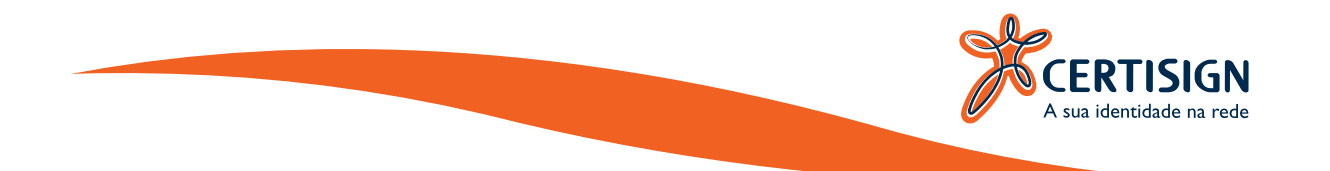

Para dar inicio ao processo clique em "**Continuar**" na tela de Bem-Vindo, conforme figura 3:

|                                        | 🤪 Instalar awp                                                                                     |
|----------------------------------------|----------------------------------------------------------------------------------------------------|
|                                        | Bem-vindo ao Instalador de awp                                                                     |
| <ul> <li>Introdução</li> </ul>         | Welcome to installation. This program will guide you through the<br>installation of this software. |
| E Leia-me                              |                                                                                                    |
| 🗉 Licença                              |                                                                                                    |
| <ul> <li>Seleção de Destino</li> </ul> |                                                                                                    |
| <ul> <li>Tipo de instalação</li> </ul> |                                                                                                    |
| <ul> <li>Instalação</li> </ul>         |                                                                                                    |
| Sumário                                |                                                                                                    |
|                                        |                                                                                                    |
|                                        |                                                                                                    |
|                                        |                                                                                                    |
|                                        |                                                                                                    |
|                                        |                                                                                                    |
|                                        | Voltar                                                                                             |

Figura 3 – Tela de Boas Vindas.

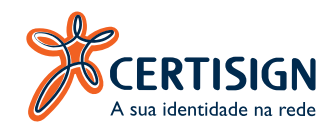

Para dar iniciar o processo de instalação clique em "**Continuar**" na tela de "Informação Importante", conforme figura 4:

| <ul> <li>Introdução</li> <li>Lela-me</li> <li>Licença</li> <li>Seleção de Destino</li> <li>Tipo de Instalação</li> <li>Instalação</li> <li>Sumário</li> <li>Sumário</li> <li>AWP Software End User License Agreement</li> <li>AWP Software End User License Agreement carefully before completing the installation process and using the software. You must accept the agreement to continue the installation.</li> <li>Tipo de Instalação</li> <li>Instalação</li> <li>Sumário</li> <li>Tipo de Instalação</li> <li>Sumário</li> <li>Tipo de Instalação</li> <li>Sumário</li> <li>ALEGAL AGREEMENT BETWEEN YOU (EITHER AN INDIVIDUAL OR A SINGLE ENTITY) AND OBERTHUR TECHNOLOGIES S.A ('OBERTHUR TECHNOLOGIES' OR "LICENSOR') FOR THE AWP SOFTWARE SUPPLIED BY OBERTHUR TECHNOLOGIES, ('SOFTWARE PRODUCT'). BY CLICKING ON "I ACCEPT THE TERMS OF THE LICENSEE AGREEMENT" AND "NEXT" BUTTONS BELOW, DURING INSTALLATION OR BY USING THE SOFTWARE PRODUCT, YOU AGREE TO BE BOUND BY THE TERMS OF THIS EULA, AS THE "LICENSEE". IF YOU DO NOT AGREE TO BE BOUND BY THE TERMS OF THIS EULA, AS THE "LICENSEE". IF YOU DO NOT AGREE TO BE BOUND BY THE TERMS OF THE LICENSEE". IF YOU DO NOT AGREE TO BE BOUND BY THE TERMS OF THE SULA, AS THE "LICENSEE". IF YOU DO NOT AGREE TO BE BOUND BY THE TERMS OF THE LICENSEE". IF YOU DO NOT AGREE TO BE BOUND BY THE TERMS OF THE LICENSEE AGREEMENT" OPTION DURING INSTALLATION, YOU MAY NOT INSTALL OR MAY NOT USE THE SOFTWARE PRODUCT AND YOU DO NOT BECOME A LICENSEE UNDER THIS EULA AND NO FURTHER RIGHTS AND OBLIGATIONS WILL BE CONVEYED TO YOU THIS EULA ACOVERNSU USE OT THE</li> </ul>                                                                                                    |   |                    | Informação Importante                                                                                                    |
|----------------------------------------------------------------------------------------------------|---|--------------------|----------------------------------------------------------------------------------------------------|
| <ul> <li>Introdução</li> <li>Lela-me</li> <li>Licença</li> <li>Seleção de Destino</li> <li>Tipo de Instalação</li> <li>Instalação</li> <li>Sumário</li> <li>Sumário</li> <li>Tipo de Instalação</li> <li>Instalação</li> <li>Sumário</li> <li>Tipo de Instalação</li> <li>Sumário</li> </ul>                                                                                                    |   |                    | AWP Software End User License Agreement                                                                                                    |
| <ul> <li>Lela-me</li> <li>Licença</li> <li>Seleção de Destino</li> <li>Tipo de Instalação</li> <li>Instalação</li> <li>Sumário</li> <li>Sumário</li> <li>Histalação</li> <li>Sumário</li> <li>Histalação</li> <li>Sumário</li> <li>Licença</li> <li>Licença</li> <li>Tipo de Instalação</li> <li>Instalação</li> <li>Sumário</li> <li>Listalação</li> <li>Sumário</li> <li>Licença</li> <li>Listalação</li> <li>Sumário</li> <li>Listalação</li> <li>Sumário</li> <li>Listalação</li> <li>Listalação</li> <li>Listalação</li> <li>Sumário</li> <li>Listalação</li> <li>Listalação</li> <li>Listalação</li> <li>Listalação</li> <li>Listalação</li> <li>Listalação</li> <li>Listalação</li> <li>Listalação</li></ul>                                                                                                    | 0 | Introdução         | Welcome to Set Up for AWP                                                                                                    |
| <ul> <li>Licença</li> <li>Seleção de Destino</li> <li>Tipo de Instalação</li> <li>Instalação</li> <li>Sumário</li> <li>Tipo de Instalação</li> <li>Instalação</li> <li>Sumário</li> <li>Tipo de Instalação</li> <li>Comparative de Comparative de Comparatindo de Comparative de Comparative de Comparative de Comparat</li></ul> | • | Lela-me            | Please read the following license agreement carefully before completing                                                                                                    |
| <ul> <li>Seleção de Destino</li> <li>Tipo de Instalação</li> <li>Instalação</li> <li>Sumário</li> <li>This AWP SOFTWARE END USER LICENSE AGREEMENT ("EULA") IS<br/>A LEGAL AGREEMENT BETWEEN YOU (EITHER AN INDIVIDUAL OR A<br/>SINGLE ENTITY) AND OBERTHUR TECHNOLOGIES S.A ("OBERTHUR<br/>TECHNOLOGIES" OR "LICENSOR") FOR THE AWP SOFTWARE<br/>SUPPLIED BY OBERTHUR TECHNOLOGIES, ("SOFTWARE<br/>PRODUCT"). BY CLICKING ON "I ACCEPT THE TERMS OF THE<br/>LICENSE AGREEMENT" AND "NEXT" BUTTONS BELOW, DURING<br/>INSTALLATION OR BY USING THE SOFTWARE PRODUCT, YOU<br/>AGREE TO BE BOUND BY THE TERMS OF THIS EULA, AS THE<br/>"LICENSEE". IF YOU DO NOT AGREE TO BE BOUND BY THE TERMS<br/>OF THIS EULA, YOU MAY NOT SELECT THE "I ACCEPT THE TERMS<br/>OF THIS EULA, YOU MAY NOT SELECT THE "I ACCEPT THE TERMS<br/>OF THE LICENSE AGREEMENT" OPTION DURING INSTALLATION,<br/>YOU MAY NOT INSTALL OR MAY NOT USE THE SOFTWARE<br/>PRODUCT AND YOU DO NOT BECOME A LICENSEE UNDER THIS<br/>EULA AND NO FURTHER RIGHTS AND OBLIGATIONS WILL BE<br/>CONVEYED TO YOU. THIS EULA GOVERNS USE OF THE</li> </ul>                                                                                                    |   | Licença            | the installation process and using the software. You must accept the<br>agreement to continue the installation.                                                                                                    |
| <ul> <li>Tipo de Instalação</li> <li>Instalação</li> <li>Instalação</li> <li>Sumário</li> <li>Sumário</li> <li></li></ul>                                                                                                    |   | Seleção de Destino | THIS AWP SOFTWARE END USER LICENSE AGREEMENT ("EULA") IS<br>A LEGAL AGREEMENT BETWEEN YOU (EITHER AN INDIVIDUAL OR A                                                                                                    |
| Instalação       SUPPLIED BY OBERTHUR TECHNOLOGIES, ("SOFTWARE         Sumário       PRODUCT"). BY CLICKING ON "I ACCEPT THE TERMS OF THE         LICENSE AGREEMENT" AND "NEXT" BUTTONS BELOW, DURING       INSTALLATION OR BY USING THE SOFTWARE PRODUCT, YOU         AGREE TO BE BOUND BY THE TERMS OF THIS EULA, AS THE       "LICENSEE". IF YOU DO NOT AGREE TO BE BOUND BY THE TERMS         OF THIS EULA, YOU MAY NOT SELECT THE "I ACCEPT THE TERMS       OF THIS EULA, YOU MAY NOT SELECT THE "I ACCEPT THE TERMS         OF THE LICENSE AGREEMENT" OPTION DURING INSTALLATION, YOU MAY NOT INSTALL OR MAY NOT USE THE SOFTWARE       PRODUCT AND YOU DO NOT BECOME A LICENSEE UNDER THIS         EULA AND NO FURTHER RIGHTS AND OBLIGATIONS WILL BE       CONVEYED TO YOU. THIS EULA GOVERNS LISE OF THE                                                                                                    |   | Tipo de Instalação | SINGLE ENTITY) AND OBERTHUR TECHNOLOGIES S.A ("OBERTHUR<br>TECHNOLOGIES" OR "LICENSOR") FOR THE AWP SOFTWARE                                                                                                    |
| Sumário UCENSE AGREEMENT" AND "NEXT" BUTTONS BELOW, DURING INSTALLATION OR BY USING THE SOFTWARE PRODUCT, YOU AGREE TO BE BOUND BY THE TERMS OF THIS EULA, AS THE "LICENSEE". IF YOU DO NOT AGREE TO BE BOUND BY THE TERMS OF THIS EULA, YOU MAY NOT SELECT THE "I ACCEPT THE TERMS OF THE LICENSE AGREEMENT" OPTION DURING INSTALLATION, YOU MAY NOT INSTALL OR MAY NOT USE THE SOFTWARE PRODUCT AND YOU DO NOT BECOME A LICENSEE UNDER THIS EULA AND NO FURTHER RIGHTS AND OBLIGATIONS WILL BE CONVEXED TO YOU. THIS EULA GOVERNS LISE OF THE                                                                                                    |   | Instalação         | SUPPLIED BY OBERTHUR TECHNOLOGIES, ("SOFTWARE<br>PRODUCT"), BY CLICKING ON "LACCEPT THE TERMS OF THE                                                                                                    |
| CONTELED TO TOD. THIS EVEN GOVENNG USE OF THE                                                                                                    |   | Sumário            | LICENSE AGREEMENT' AND "NEXT' BUTTONS BELOW, DURING<br>INSTALLATION OR BY USING THE SOFTWARE PRODUCT, YOU<br>AGREE TO BE BOUND BY THE TERMS OF THIS EULA, AS THE<br>"LICENSEE". IF YOU DO NOT AGREE TO BE BOUND BY THE TERMS<br>OF THIS EULA, YOU MAY NOT SELECT THE "I ACCEPT THE TERMS<br>OF THE LICENSE AGREEMENT" OPTION DURING INSTALLATION,<br>YOU MAY NOT INSTALL OR MAY NOT USE THE SOFTWARE<br>PRODUCT AND YOU DO NOT BECOME A LICENSEE UNDER THIS<br>EULA AND NO FURTHER RIGHTS AND OBLIGATIONS WILL BE<br>CONVEYED TO YOU. THIS EULA GOVERNS USE OF THE |

Figura 4 – Tela de Informação Importante.

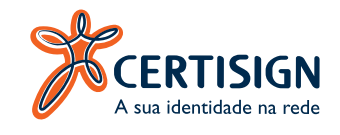

Na tela do Contrato de Licença, clique também em "**Continuar**". Conforme figura 5:

|                                                                  | 0.0                | <b>2</b>                                                                                                    | instalar awp                                                                                                    |                                                                                                    |                                                                                                    |  |  |
|------------------------------------------------------------------|--------------------|----------------------------------------------------------------------------------------------------|----------------------------------------------------------------------------------------------------|----------------------------------------------------------------------------------------------------|----------------------------------------------------------------------------------------------------|--|--|
|                                                                  |                    | Licença de Uso                                                                                                    | de Software                                                                                                    |                                                                                                    |                                                                                                    |  |  |
| <ul> <li>Introdução</li> <li>Leia-me</li> <li>Licença</li> </ul> |                    | AWP Software End User License Agreement<br>Welcome to Set Up for AWP.<br>Please read the following license agreement carefully before completing<br>the installation process and using the software. You must accept the<br>agreement to continue the installation. |                                                                                                    |                                                                                                    |                                                                                                    |  |  |
|                                                                  | Seleção de Destino | THIS AWP SOFT<br>A LEGAL AGREE                                                                                                    | WARE END USER LIC                                                                                                    | ENSE AGREEME                                                                                                    | NT ("EULA") IS                                                                                        |  |  |
|                                                                  | Tipo de Instalação | TECHNOLOGIE                                                                                                    | S" OR "LICENSOR") FO                                                                                                    | OR THE AWP SOF                                                                                                    | TWARE                                                                                                 |  |  |
|                                                                  | Instalação         | SUPPLIED BY OBERTHUR TECHNOLOGIES, ("SOFTWARE<br>PRODUCT"), BY CLICKING ON "LACCEPT THE TERMS OF THE                                                                                                    |                                                                                                    |                                                                                                    |                                                                                                    |  |  |
|                                                                  | Sumário            | LICENSE AGREI<br>INSTALLATION (<br>AGREE TO BE E<br>"LICENSEE". IF<br>OF THIS EULA,<br>OF THE LICENS<br>YOU MAY NOT I<br>PRODUCT AND<br>EULA AND NO F<br>CONVEYED TO                                                                                                | EMENT" AND "NEXT" E<br>OR BY USING THE SO<br>BOUND BY THE TERM<br>YOU DO NOT AGREE<br>YOU MAY NOT SELEC<br>E AGREEMENT" OPTI<br>NSTALL OR MAY NOT<br>YOU DO NOT BECOM<br>URTHER RIGHTS AND<br>YOU. THIS EULA GOV | BUTTONS BELOW<br>FTWARE PRODU<br>S OF THIS EULA,<br>TO BE BOUND BY<br>T THE "LACCEPT<br>ON DURING INST<br>USE THE SOFTW<br>E A LICENSEE UN<br>O OBLIGATIONS V<br>ERNS USE OF TH | A DURING<br>CT, YOU<br>AS THE<br>THE TERMS<br>THE TERMS<br>TALLATION,<br>VARE<br>NDER THIS<br>VILL BE |  |  |
|                                                                  |                    | Imprimir                                                                                                    | Salvar                                                                                                    | Voltar                                                                                                    | Continuar                                                                                             |  |  |

Figura 5 – Contrato de Licença.

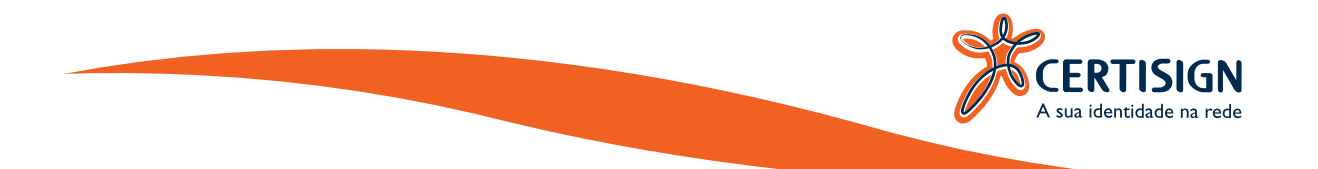

Clique em "**Concordar**" com os Termos do Contrato, conforme figura 6:

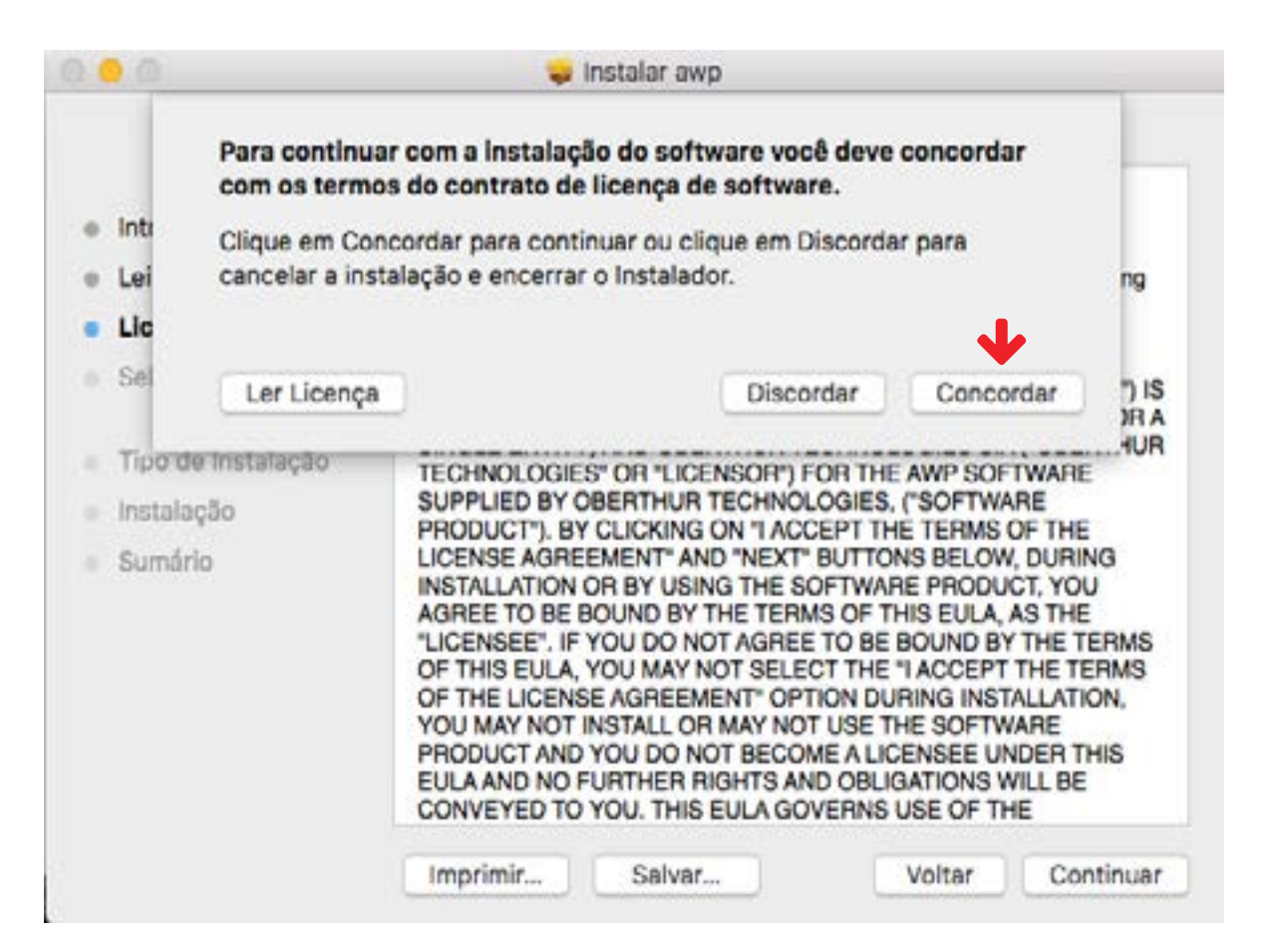

Figura 6 – Termos do Contrato.

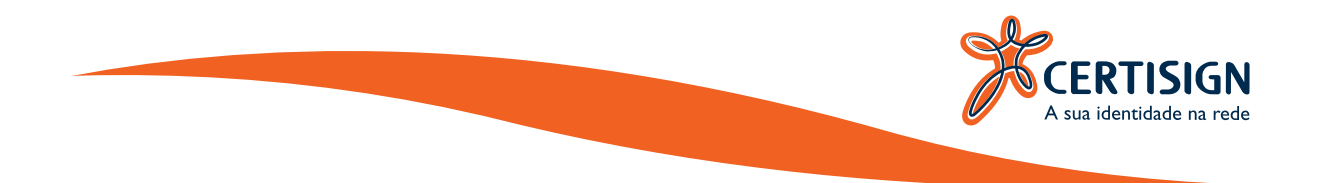

Na tela a seguir o Assistente de Instalação informará em qual endereço os arquivos serão instalados, caso você queira alterar o local da instalação, clique em "**Alterar Localização de Instalação...**".

#### Não recomendamos alterar o local de destino da instalação.

Portanto apenas clique em "**Instalar**" para prosseguir com o passo seguinte, conforme figura 7:

| <b>0</b>                                                                                                    | 🤤 instalar əwp                                                                             |                                                                     |
|----------------------------------------------------------------------------------------------------|--------------------------------------------------------------------------------------------|---------------------------------------------------------------------|
|                                                                                                    | Instalação Padrão em "Sem Tít                                                              | tulo"                                                               |
| <ul> <li>Introdução</li> <li>Leia-me</li> <li>Licença</li> <li>Seleção de Destino</li> <li>Tipo de Instalação</li> <li>Instalação</li> <li>Sumário</li> </ul> | Isso ocupará 92,7 MB de es<br>Clique em Instalar para reali<br>software no disco "Sem Títu | paço em seu computador.<br>zar uma instalação padrão deste<br>ilo". |
|                                                                                                    | Personalizar                                                                               | Iterar Localização da Instalação<br>Voltar Instalar                 |

Figura 7 – Selecionando o local da instalação.

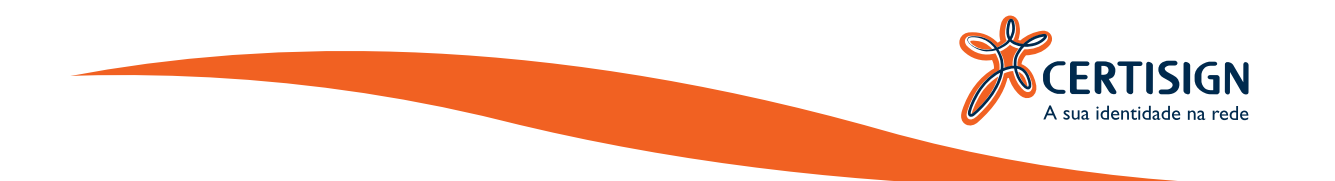

Finalizada a instalação o assistente informará que a instalação foi concluída corretamente, clique em "**Fechar**".

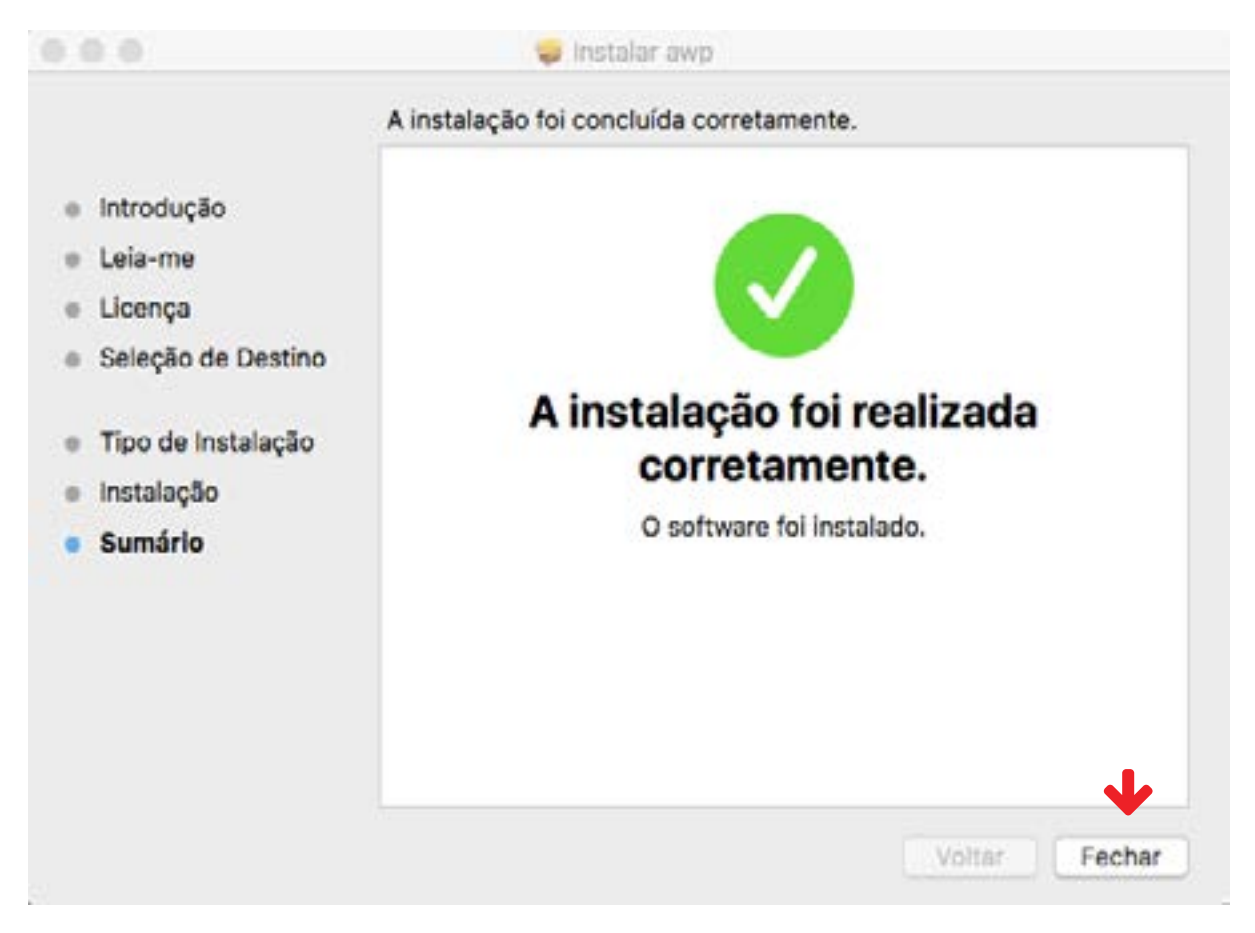

Figura 8 – Finalizando o Assistente de Instalação.

Pronto o AWP está instalado, pode ser que seu computador reinicie automaticamente.

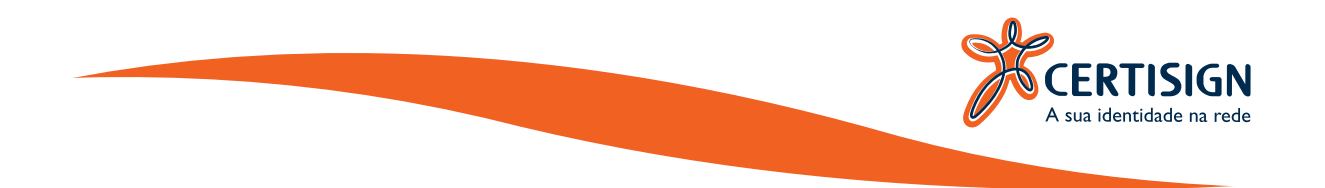

# VERIFICAÇÃO.

Após a instalação do AWP MANAGER 5.2.0, é recomendável que você verifique se o software está gerenciando corretamente os seus certificados.

Para abrir o AWP acesse os seus "Aplicativos" e abra o "IdentityManager", conforme figura 9:

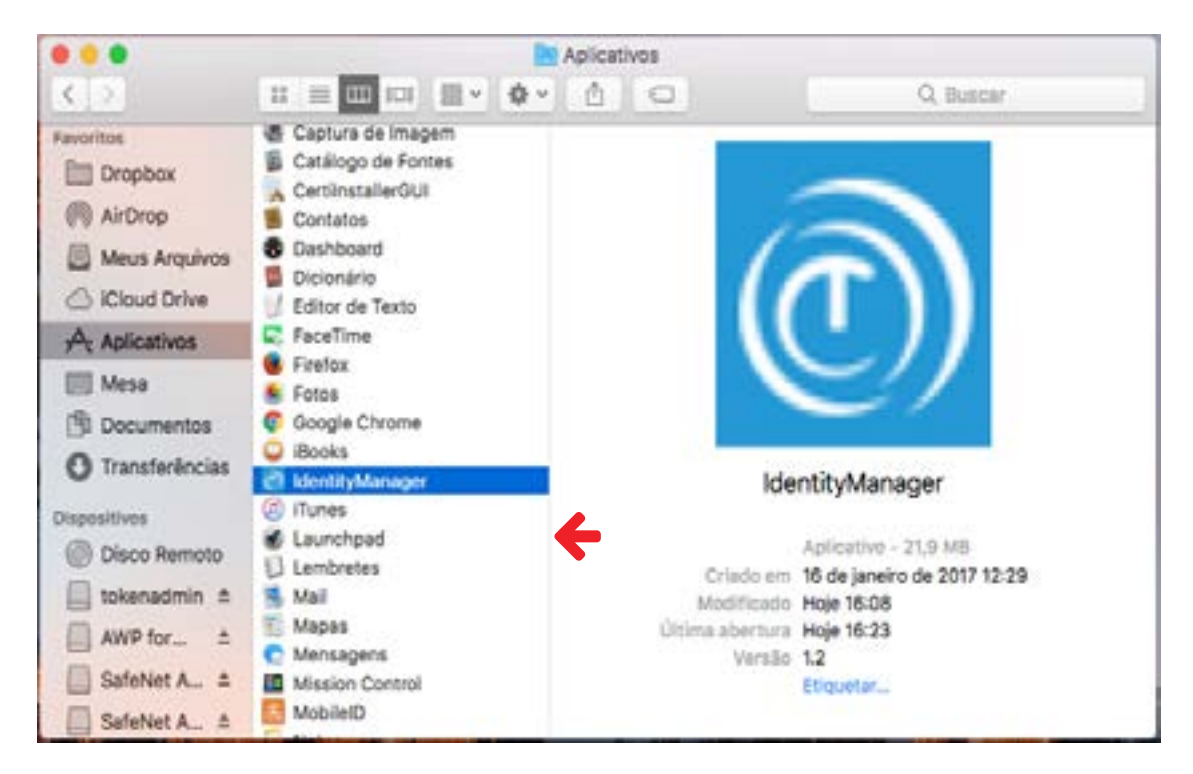

Figura 9 - Localizando o Programa.

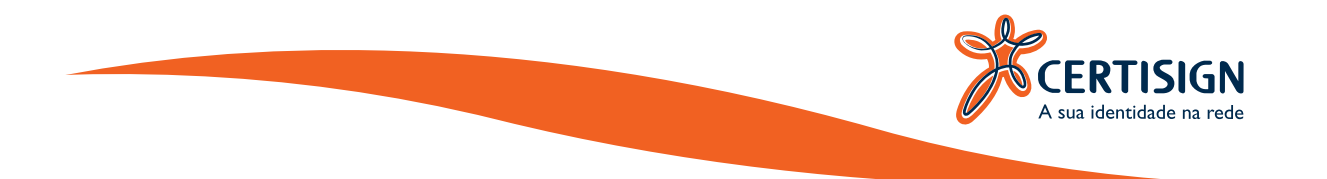

Será aberta a tela inicial do programa, conforme figura 10:

| •                                                                                                    |                   | AWP Identity Man   | ager.           |              |          |
|----------------------------------------------------------------------------------------------------|-------------------|--------------------|-----------------|--------------|----------|
|                                                                                                    | Informaçã         | Alterar PIN        | Desbloquear PIN | Apagar Token | Conteúdo |
| Roberthur                                                                                                    | Title             |                    |                 |              |          |
| C) TECHNOLOGIES                                                                                                    | Selecione o leite | or;                |                 |              |          |
| -9                                                                                                    | Gemaito PC Tw     | in Reader          |                 |              |          |
|                                                                                                    | informação do d   | ispositivo seguro: |                 |              |          |
| E @ 0T                                                                                                    | Rótulo:           | Certisign          |                 |              |          |
|                                                                                                    | Modela:           | Cosmo v7.0.1       |                 |              |          |
| <u> </u>                                                                                                    | Applet:           | 1.21               |                 |              |          |
| E                                                                                                    | Fabricante:       | Oberthur Techno    | logies          |              |          |
|                                                                                                    | Número serial:    | 0100045334696      | 56F             |              |          |
| E H                                                                                                    | Memória livre:    | 43112 bytes        |                 |              |          |
| 8-8                                                                                                    | Estado:           | Inicializado       |                 |              |          |
| $\square$                                                                                                    | Informações de l  | segurança:         |                 |              |          |
|                                                                                                    | PIN: OK           |                    |                 |              |          |
|                                                                                                    | PUK: OK           |                    |                 |              |          |
|                                                                                                    |                   |                    |                 |              |          |
| and the second second s |                   |                    |                 |              |          |
| WWW.coulerthur.com                                                                                                    |                   |                    |                 |              |          |
|                                                                                                    |                   |                    |                 |              |          |
|                                                                                                    |                   |                    |                 |              |          |
|                                                                                                    |                   |                    |                 |              |          |

Figura 10 – Tela Inicial do Programa.

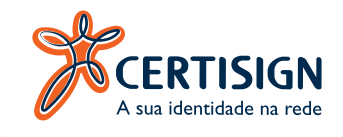

Clique na aba "**Conteúdo**" para visualizar o seu certificado dentro do cartão, conforme figura 11:

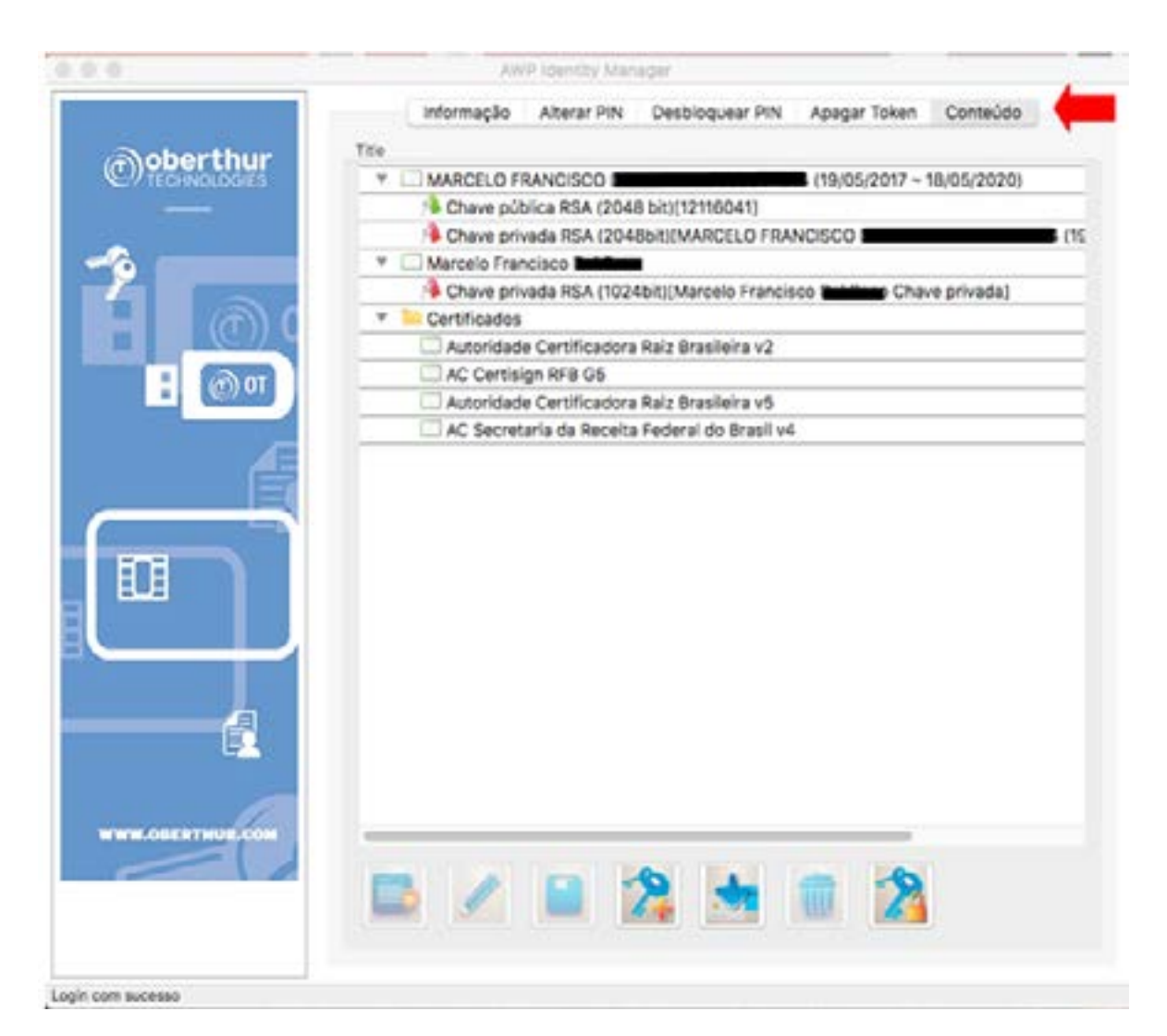

Figura 11 – Visualizando seu Certificado.

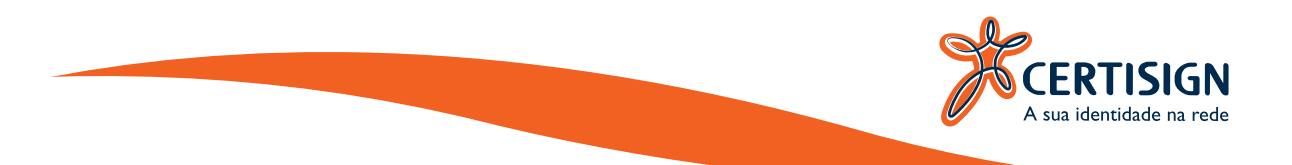

Na tela a seguir deve aparecer o seu certificado Pessoa Física ou Jurídica e as Hierarquias que o compõe, conforme consta na figura 12:

AWP Identity Manager informação Alterar PIN Desbloquear PIN Apagar Token Conteúdo Title oberthur  $(\mathbf{T})$ (19/05/2017 ~ 18/05/2020) MARCELO FRANCISCO ÷ Chave pública RSA (2048 bit)[12116041] Chave privada RSA (2048bit)[MARCELO FRANCISCO II \* Marcelo Francisco Dem Chave privada RSA (1024bit)(Marcelo Francisco me Chave privada) Certificados Autoridade Certificadora Raiz Brasileira v2 AC Certisign RFB G5 Autoridade Certificadora Raiz Brasileira v5 AC Secretaria da Receita Federal do Brasil v4 🖾 🖌 🗎 😤 🐜 💼 % Login com sucesso

Figura 12 - Visualizando seu Certificado.

Se dentro do seu Certificado aparecer as informações conforme a imagem, seu certificado esta pronto para utilização, caso contrário, entre em contato com o Serviço de Atendimento ao Cliente (SAC).

Qualquer dúvida entre em contato com o nosso Serviço de Atendimento ao Cliente (SAC):

SAC: São Paulo: 3478-9444 / Demais localidades: 0300-789-2378

Email: sac@certisign.com.br

Segunda à sexta-feira, das 8h às 20h (exceto feriados nacionais).

www.certisign.com.br